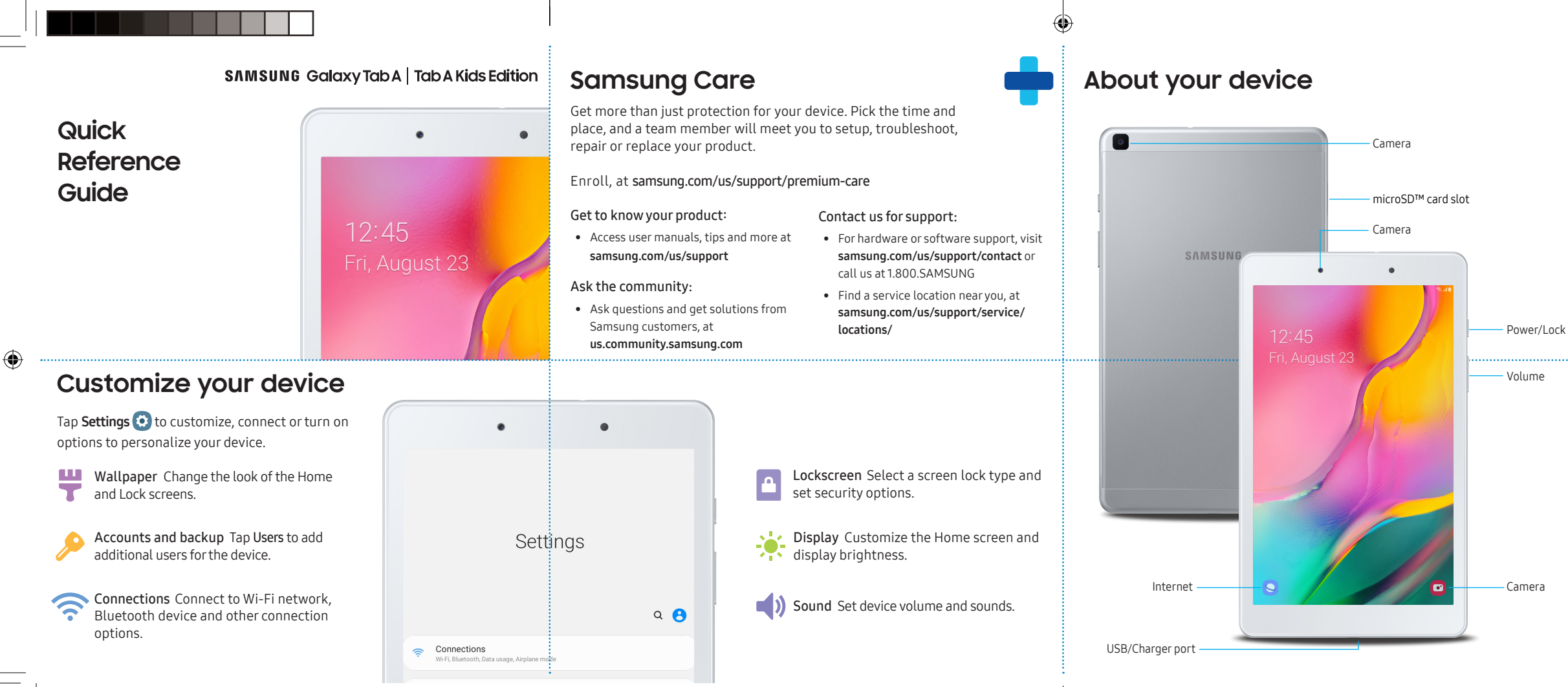

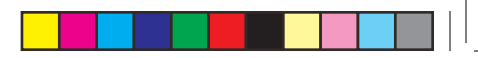

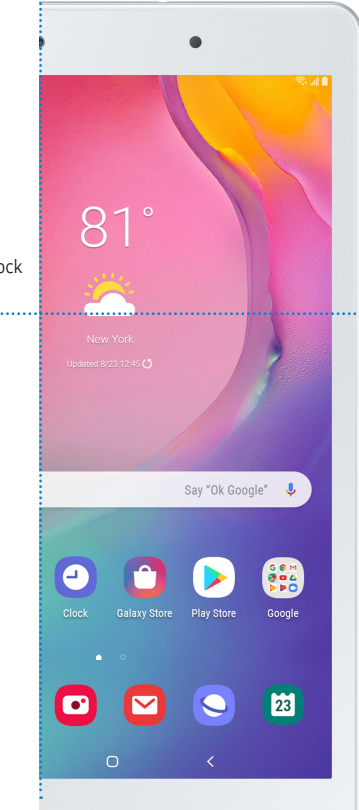

©2019 Samsung Electronics America, Inc.Samsung and Galaxy Tab are both trademarks of Samsung Electronics Co., Ltd. Android, Google, Google Play, and other marks are trademarks of Google LLC. Other company and product names mentioned herein may be trademarks of their respective owners. Screen images simulated. Appearance of tablet may vary.

Printed in Vietnam JM19-T290-B005

## **Device features**

**Expandable storage** Expand storage with a microSD<sup>™</sup> card.

Family share Connect with your loved ones by sharing photos, events, reminders and notes.

Multiuser Allows multiple users for one device.

### Set up your device

Install an optional microSD card

- Use the tray removal tool to open the microSD<sup>™</sup> card tray.
- 2. Insert the microSD card (sold separately) into the tray with the gold contacts facing down, as shown.

۲

#### Charge the battery

Before turning on your device charge it fully with the provided charger.

# Using your device

#### Turning your tablet on/off

- To turn your tablet on, press and hold the Power/Lock button.
- Press the Power/Lock button again to turn it off.

#### Locking/unlocking the screen

- To turn on your screen, press the Power/Lock button. Then swipe up on the screen to unlock it.
- To turn off your screen and prevent accidental key presses, press the Power/Lock button.

## **Galaxy Store**

80%

Get essential and exclusive content for your device.

- 1. From the Home screen tap 📋 Galaxy Store.
- 2. Follow the prompts to complete setup.
- 3. Now you can enjoy the following:
- Premium offers and special benefits
- Decorate your Galaxy with various themes
- Change fonts device fonts
- Add new effects and stickers.customizing photos

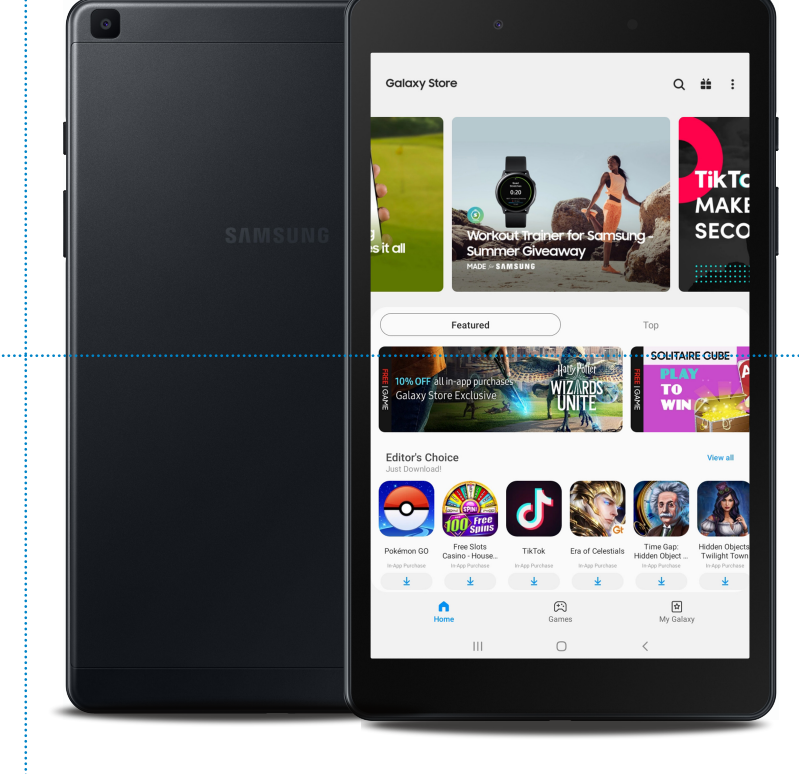

Visit samsung.com/global/galaxy/apps/galaxy-store for more information.

Use only Samsung approved charging devices and batteries. Samsung accessories are designed for your device to maximize battery life. Using other accessories may void your warranty and may cause damage.

WiFi Tab A 8inch IBG.indd 5-8

Ð

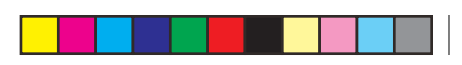

# Samsung Kids

Samsung Kids is kid-friendly and parent-controlled. Parents can monitor screen time, set play time limits, and add apps from Galaxy Apps for Kids.

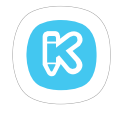

From the Home, tap **Samsung Kids** (B) and follow the prompts to setup.

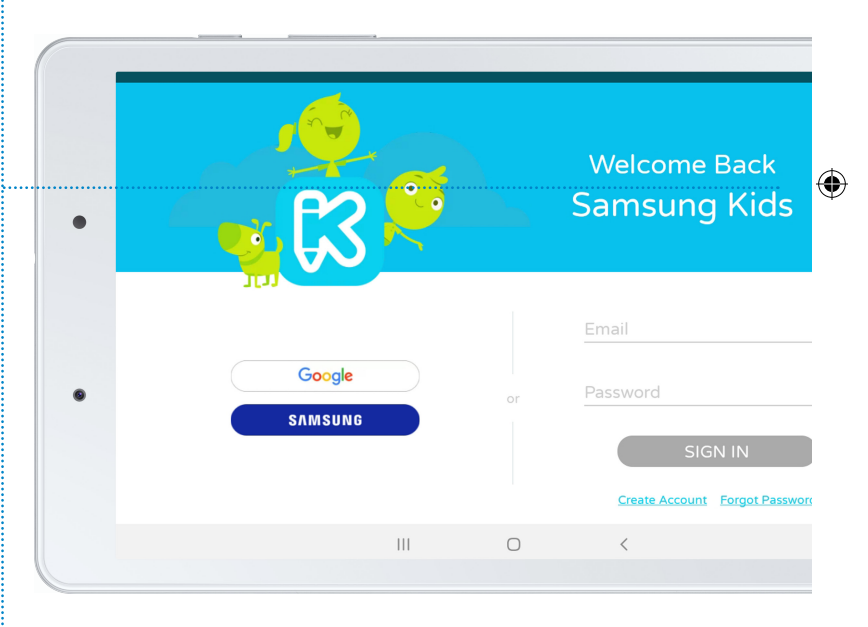